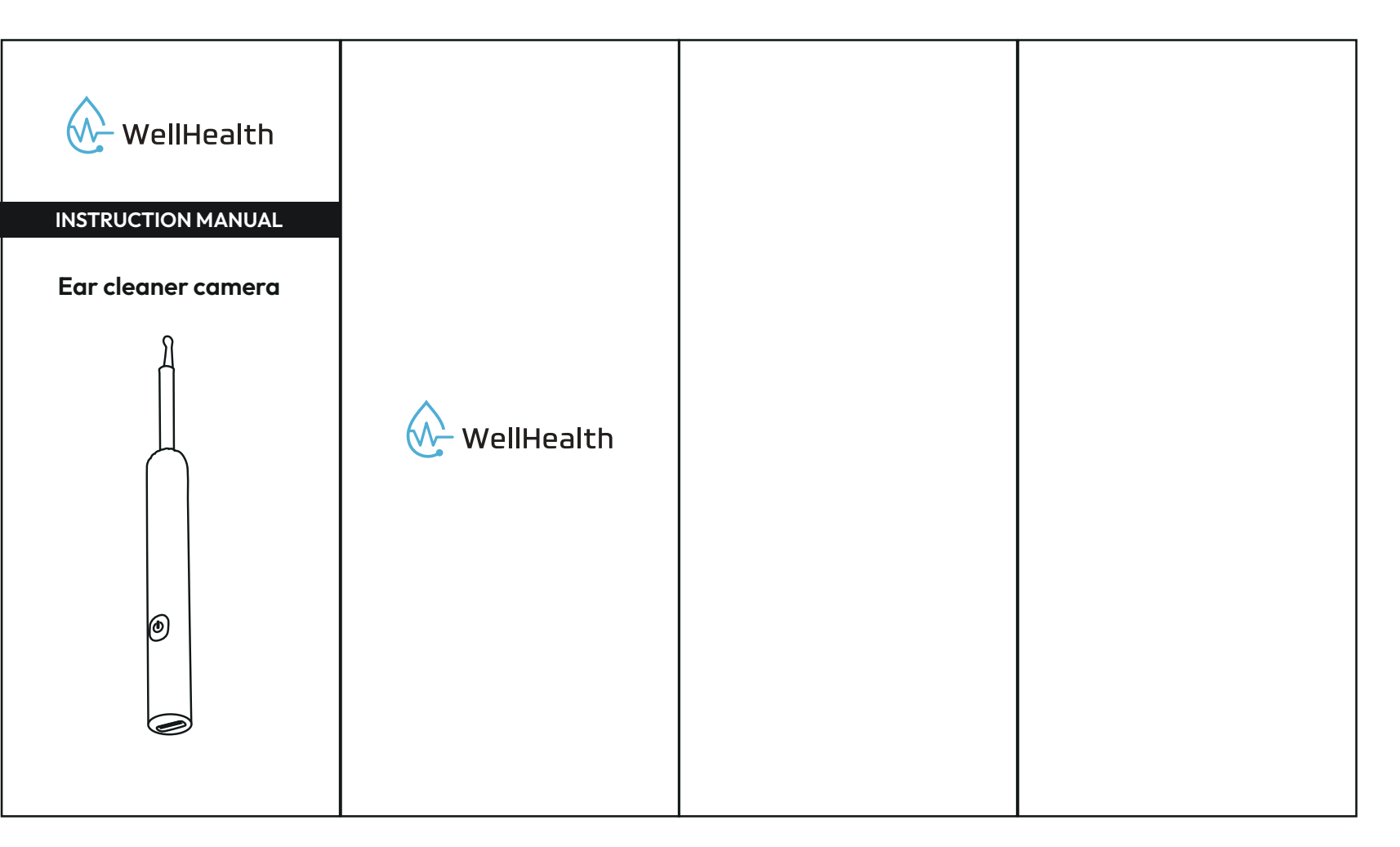

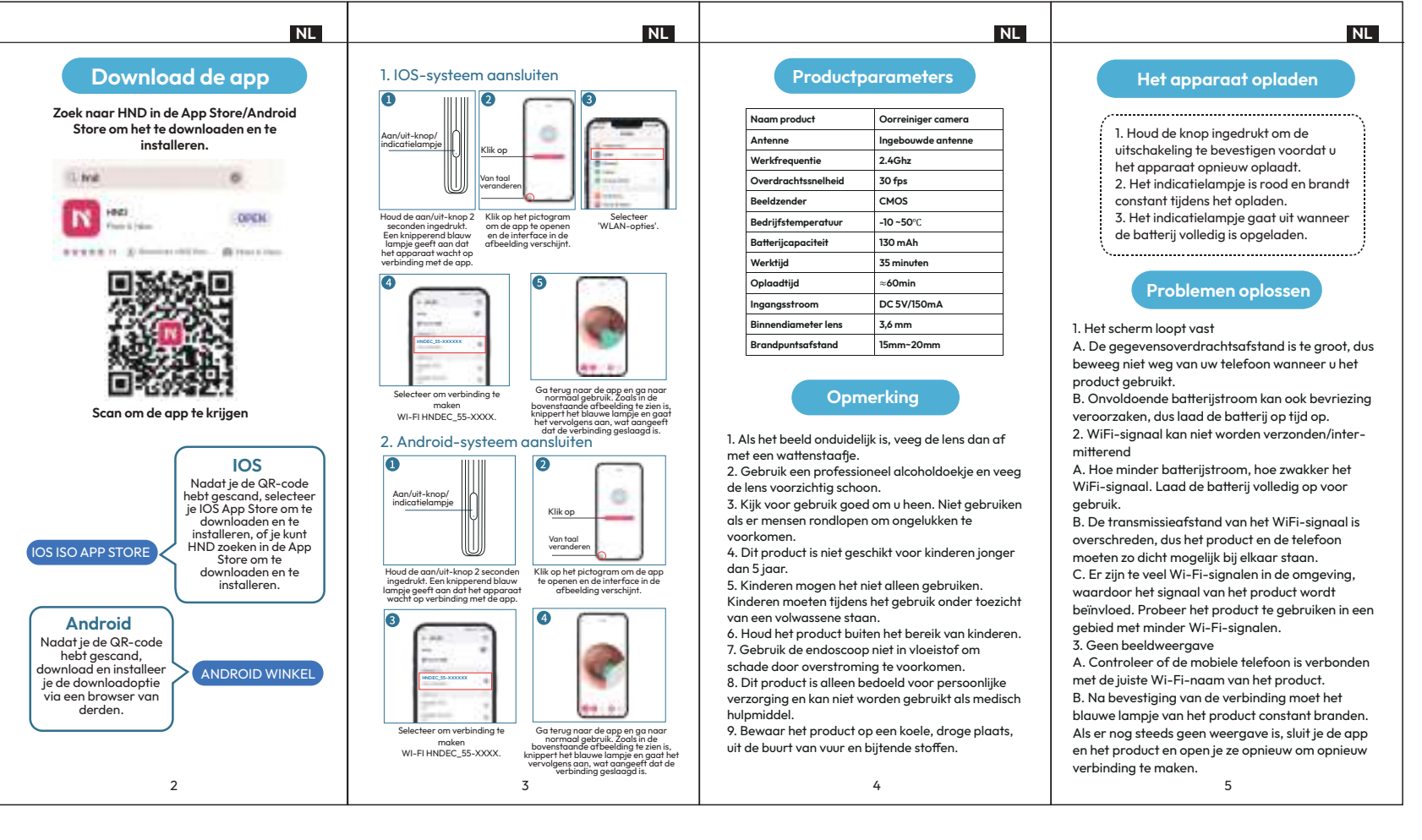

| FR                                                                                                    | FR                                                                                                | FR                                                          | FR                                                          |
|----------------------------------------------------------------------------------------------------|---------------------------------------------------------------------------------------------------|-------------------------------------------------------------|-------------------------------------------------------------|
| En bas de l'application                                                                                                    | 1. Connexion au système IOS                                                                       | Paramètres du produit                                       | Chargement de l'appareil                                    |
| Recherchez HND sur l'App Store/Android<br>Store pour le télécharger et l'installer.                                                                                                    | d'alimenta-<br>tion/fémoin<br>lumineux                                                            | Nom du produit Appareil photo pour nettoyer<br>les oreilles | 1. Appuyez sur le bouton et maintenez-le                    |
|                                                                                                    |                                                                                                   | Antenne Antenne intégrée                                    | enfoncé pour confirmer l'arrêt de                           |
| Cine 6                                                                                                    | Changer<br>de langue                                                                              | Fréquence de travail 2.4Ghz                                 | l'appareil avant de le recharger.                           |
|                                                                                                    |                                                                                                   | Vitesse de transmission 30 images par seconde               | 2. Le voyant est rouge et reste allumé<br>pendant la charge |
| IN HER OPEN                                                                                                    | d'alimentation et ouvrir l'application et<br>maintenez-le enfoncé l'interface illustrée dans      | Transmetteur d'images CMOS                                  | 3. Le voyant s'éteint lorsque la charge                     |
| Contraction of the second second seco | pendant 2 secondes. Une la figure apparaît.<br>lumière bleue clignotante<br>indiana en l'apparaît | Température de travail -10 ~5°C                             | est complète.                                               |
| STATE IL Standardellan - Bitartitan                                                                                                    | attend que l'application<br>se connecte.                                                          | Capacité de la batterie 130mAh                              | ×                                                           |

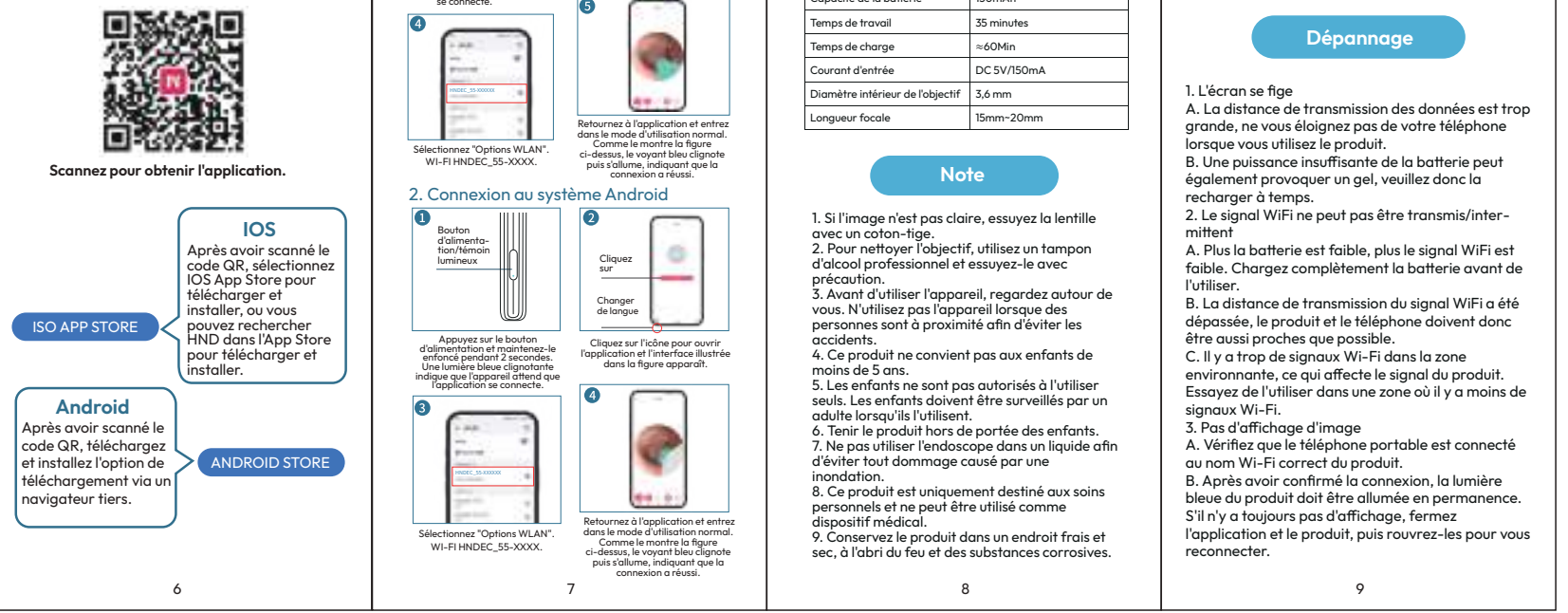

| DE                                                                                                    |                                                                                                    |
|----------------------------------------------------------------------------------------------------|----------------------------------------------------------------------------------------------------|
| Herunterladen der App<br>Bitte suchen Sie im App Store/Android                                                                                                    | 1. IOS-System verbinden                                                                                                    |
| Store nach HND, um es herunterzuladen<br>und zu installieren.                                                                                                    | Klicken                                                                                                    |
| Part Line (DEEK)                                                                                                    | Einschafttoste Z<br>Sekunden lang gedrückt. öffnen, und die in der<br>Licht zeigt an, dass das<br>Gerät auf die<br>Verbindung mit der App<br>wartet. |
|                                                                                                    | Wibhen Sie zum Verbinden<br>WL-Fi HNDEC_55-XXXX                                                                                                    |
|                                                                                                    | sich dann ein, w<br>Verbind<br>2. Android-System verbinden                                                                                           |
| IOS ISO APP STORE                                                                                                    | Power button/<br>indicator light                                                                                                    |
| Android<br>Nachdem Sie den<br>QR-Code gescannt<br>haben, laden Sie die<br>Downlaad-Option Über<br>einen Drittanbiet-<br>er-Browser herunter<br>und installieren Sie sie. | Verblandung mit der App wartet.                                                                                                    |

IT

IOS

Dopo la scansione del codice QR,

selezionare IOS App

10

11. trui

ISO APP STORE

| DE                                 | DE                                                                                                    |
|------------------------------------|----------------------------------------------------------------------------------------------------|
|                                    | 1. IOS-System verbinden                                                                                                    |
|                                    | Image: Speak of the speak of the speak |
|                                    | Wohlen Sie zum Verbinden<br>WI-FI HNDEC_55-XXXX       Image: State of the state of the state of th      |
| n<br>os<br>d<br>Sie<br>pre<br>m es | Power button/<br>Indicator light                                                                                                    |
| RE                                 | Holten Sie dei Einschaftrate 2<br>Sekunden long gedrückt. Einschaftrate 2<br>Werbindung mit der App wartet.<br>Werbindung mit der App wartet.<br>Wird angezeigte Schnittstele<br>wird angezeigt.<br>Wird angezeigt.<br>Wird hongezeigt.<br>Wird hongezeigt.<br>Wird hongezeigt.                                                                                                    |
|                                    | WI-FI HNDEC_55-XXXX. Abbildung oben dargestellt, blinkt das<br>blaue Licht und schaftet sich dann ein,<br>was eine erfolgreiche Verbindung                                                                                                    |

11

IT

|                             | DE                 |
|-----------------------------|--------------------|
| Produktpo                   | ırameter           |
| Name des Produkts           | Ohrreiniger-Kamera |
| Antenne                     | Eingebaute Antenne |
| Arbeitsfrequenz             | 2.4Ghz             |
| Übertragungsgeschwindigkeit | 30fps              |
| Bildsender                  | CMOS               |

| obernagongsgesenminaigken  | 50125       |  |
|----------------------------|-------------|--|
| Bildsender                 | CMOS        |  |
| Arbeitstemperatur          | -10 ~50°C   |  |
| Kapazität der Batterie     | 130mAh      |  |
| Arbeitszeiten              | 35 Minuten  |  |
| Aufladezeit                | ≈60Min      |  |
| Eingangsstrom              | DC 5V/150mA |  |
| Innendurchmesser der Linse | 3,6 mm      |  |
| Brennweite                 | 15mm~20mm   |  |

Hinweis

1. Wenn das Bild unklar ist, wischen Sie das Objektiv mit einem Wattestäbchen ab. 2. Verwenden Sie zum Reinigen des Objektivs einen professionellen Alkoholtupfer und wischen Sie es

professionellen Alkoholtupfer und wischen Sie es vorsichtig ab. 3. Schauen Sie sich vor der Benutzung bitte um. Verwenden Sie das Gerät nicht, wenn Menschen herumlaufen, um Unfälle zu vermeiden. 4. Dieses Produkt ist nicht für Kinder unter 5 Jahren geeignet. 5. Kinder dürfen das Gerät nicht allein benutzen. Kinder müssen von einem Erwachsenen beaufsichtigt werden, wenn sie es benutzen. 6. Bitte bewahren Sie das Produkt außerhalb der Reichweite von Kindern auf. 7. Verwenden Sie das Endoskop nicht in Flüssigkeiten. um Schäden durch Überschwem-mung zu ver, um Schäden durch Überschwem-

mung zu vermeiden. 8. Dieses Produkt ist nur für die Körperpflege bestimmt und kann nicht als Medizinprodukt

verwendet werden. 9. Bitte lagern Sie das Produkt an einem kühlen, trockenen Ort, fern von Feuer und ätzenden Substanzen

12

IT

## Aufladen des Geräts

DE

1. Halten Sie die Taste gedrückt, um das Ausschalten vor dem Aufladen zu

bestätigen. 2. Die Anzeige leuchtet rot und ist

während des Ladevorgangs ständig eingeschaltet.

3. Die Anzeigeleuchte erlischt, wenn das Gerät vollständig aufgeladen ist.

Fehlersuche

1. Der Bildschirm friert ein

A. Die Reichweite der Datenübertragung ist zu groß. Entfernen Sie sich daher nicht von Ihrem

Telefon, wenn Sie das Produkt verwenden. B. Eine unzureichende Batterieleistung kann ebenfalls zum Einfrieren führen, laden Sie sie daher

rechtzeitig auf. 2. WiFi-Signal kann nicht übertragen werden/intermittiert

A. Je geringer die Akkuleistung ist, desto schwächer ist das WiFi-Signal. Laden Sie den Akku vor der Verwendung vollständig auf. B. Die WiFi-Signalübertragungsdistanz wurde

überschritten, daher sollten das Produkt und das Telefon so nah wie möglich beieinander stehen. C. In der Umgebung gibt es zu viele Wi-Fii-Signale, die das Signal des Geräts beeinträchtigen. Versuchen Sie, es in einem Bereich mit weniger

Wi-Fi-Signalen zu verwenden. 3. Keine Bildanzeige A. Prüfen Sie, ob das Mobiltelefon mit dem richtigen Produkt-Wi-Fi-Namen verbunden ist. B. Nachdem Sie die Verbindung bestätigt haben, sollte das blaue Licht des Produkts konstant leuchten. Wenn immer noch keine Anzeige erfolgt, schließen Sie die App und das Produkt und öffnen Sie sie erneut, um die Verbindung wieder herzustellen.

13

IT

## 1. Collegamento del sistema IOS Giù l'app 0 2 Cerca HND nell'App Store/Android Store per scaricarlo e installarlo. 6 e lingue OPEN app di tratt 8 Tornare all'applicazione all'uso normale. Come nella figura precedente, lampeggia e poi si ac indicando che la conn Selezionare per collegare WI-FI HNDEC\_55-XXXX. Scansiona per ottenere l'app 2. Collegamento del sistema Android

0 2 accen-sione/indica-tore luminoso Fare clic s Cambiare le lingue

0

| Nome del prodotto            | Macchina fotograf<br>pulizia delle orecch |  |
|------------------------------|-------------------------------------------|--|
| Antenna                      | Antenna integrata                         |  |
| Frequenza di lavoro          | 2,4 Ghz                                   |  |
| Velocità di trasmissione     | 30 fps                                    |  |
| Trasmettitore di immagini    | CMOS                                      |  |
| Temperatura di lavoro        | -10 ~50°C                                 |  |
| Capacità della batteria      | 130 mAh                                   |  |
| Tempo di lavoro              | 35 minuti                                 |  |
| Tempo di ricarica            | ≈60min                                    |  |
| Corrente di ingresso         | 5V DC/150mA                               |  |
| Diametro interno della lente | 3,6 mm                                    |  |
| Lunghezza focale             | 15mm~20mm                                 |  |

 Se l'immagine non è chiara, pulire la lente con un bastoncino di cotone.
 Per la pulizia dell'obiettivo, utilizzare un tampone professionale a base di alcol e strofinare con cura. 3. Prima dell'uso, guardarsi intorno. Per evitare incidenti, non utilizzare il dispositivo quando ci sono

persone in giro. 4. Questo prodotto non è adatto ai bambini di età inferiore ai 5 anni.

Carica dell'unità 1. Tenere premuto il pulsante per confermare lo spegnimento prima della ricarica. 2. L'indicatore luminoso è rosso e costantemente acceso durante la carica. 3. La spia si spegne quando la carica è completa.

## Risoluzione dei problemi

1. Lo schermo si blocca

A. La distanza di trasmissione dei dati è eccessiva, quindi non allontanarsi dal telefono quando si utilizza il prodotto.

B. Una batteria insufficiente può anche causare il congelamento, quindi si prega di caricarla in tempo. 2. Il segnale WiFi non può essere trasmesso/inter-

mittente A. Più bassa è la carica della batteria, più debole è il segnale WiFi. Caricare completamente la batteria prima dell'uso.

B. La distanza di trasmissione del segnale WiFi è stata superata, quindi il prodotto e il telefono devono essere il più vicino possibile.

C. Nell'area circostante sono presenti troppi segnali

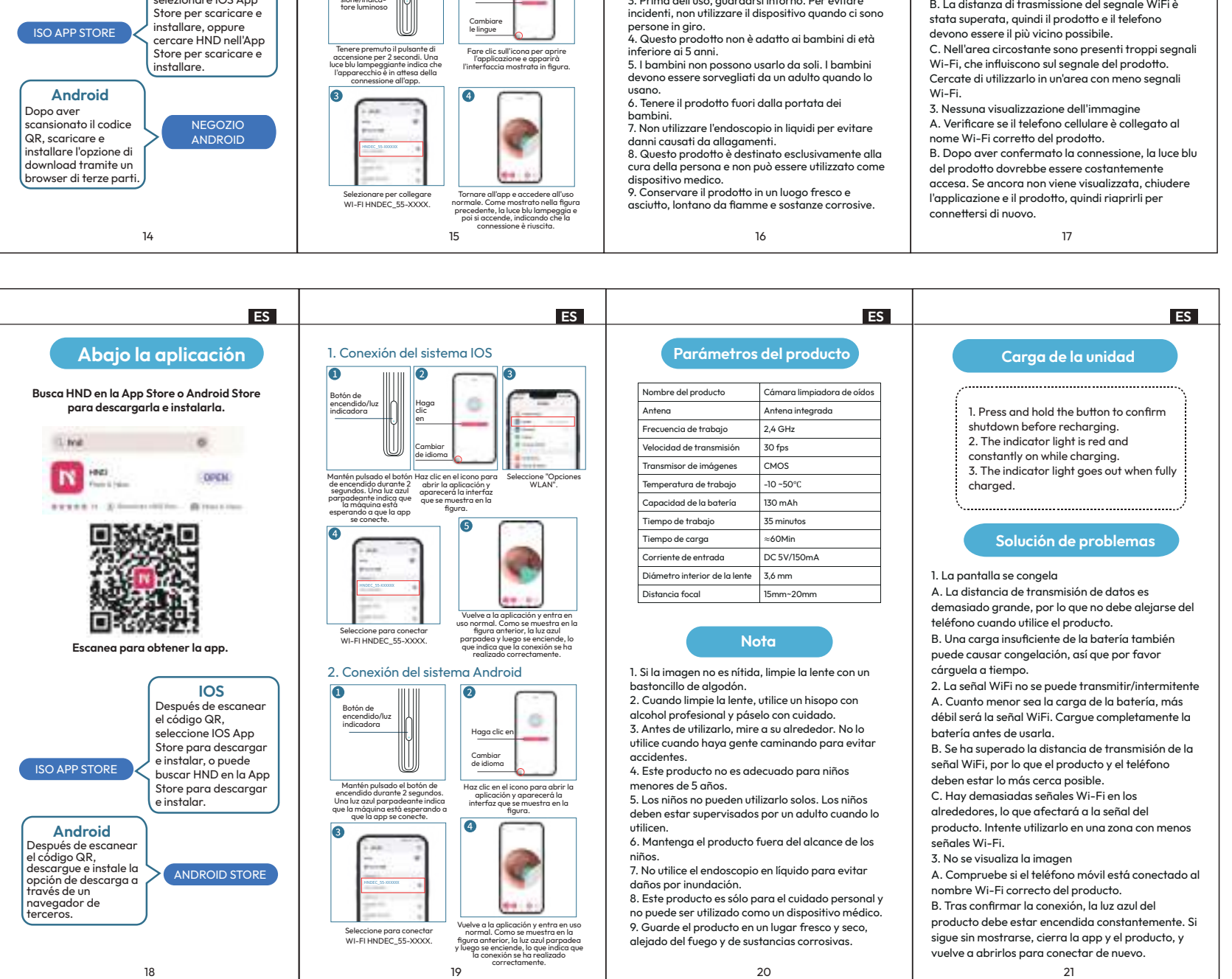

| EN                                                                                                    | EN                                                                                                    | EN                                                                                                    | EN                                                                                                    |
|----------------------------------------------------------------------------------------------------|----------------------------------------------------------------------------------------------------|----------------------------------------------------------------------------------------------------|----------------------------------------------------------------------------------------------------|
| Down the App                                                                                                    | 1. IOS system connecting                                                                                                    | Product parameters                                                                                                    | Charging the unit                                                                                                    |
| Please search on App Store / Google<br>Playfor HND to download and install.                                                                   | Power button/<br>Indicator light                                                                                                    | Product name Ear cleaner camera<br>Antenna Built in antenna<br>Working frequency 2.4Ghz                                                                                                    | 1. Press and hold the button to confirm shutdown before recharging.                                                                                                    |
| 1 Md 6                                                                                                    |                                                                                                    | Transmission speed     30fps       Image transmitter     CMOS                                                                                                    | <ol> <li>The indicator light is red and<br/>constantly on while charging.</li> <li>The indicator light goes out when fully</li> </ol>                                                                                                    |
| Free Linesson (1990)                                                                                                    | Press and hold the Click the icon to open Select 'WLAN Options'.<br>power button for 2 the app and the<br>seconds. A flashing blue interface shown in the<br>light indicates that the figure will appear.<br>machine is waiting for | Working temperature     -10°C-50°C       Battery capacity     130mAh                                                                                                    | charged.                                                                                                    |
| 具新致温                                                                                                    |                                                                                                    | Working time         35 minutes           Charging time         ~60Min           Input current         DC 5V/I50mA                                                                                                    | Troubleshooting                                                                                                    |
|                                                                                                    |                                                                                                    | Lens inner diameter 3.6mm<br>Focal length 15mm-20mm                                                                                                    | 1. The screen freezes<br>A. The data transmission distance is too far, so do                                                                                                    |
| Scan to get the App                                                                                                    | Select to connect<br>WI-FI HNDEC_55-XXXX. Go back to the app and enter<br>above, the blue light fashes and<br>then turns on, indicating a<br>seccessful connection.                                                                 | Note                                                                                                    | not move away from your phone when using the<br>product.<br>B. Insufficient battery power can also cause<br>freezing, so please charge it in time.                                                                                                    |
| IOS<br>After scanning the QR<br>code, select IOS App<br>Store to download<br>and install, or you can<br>search for HND in the<br>App Store to | 2. Android system connecting           Power button/         Image: Click           Press and hold the power button         Click the icon to open the app                                                                          | <ol> <li>If the image is unclear, wipe the lens with a cotton<br/>swab.</li> <li>When cleaning the lens, use a professional<br/>alcohol swab and wipe carefully.</li> <li>Before use, please look around. Do not use when<br/>people are walking around to prevent accidents.</li> <li>This product is not suitable for children under 5</li> </ol>                                                                                                    | <ol> <li>WiFi signal cannot be transmitted/intermittent</li> <li>A. The lower the battery power, the weaker the</li> <li>WiFi signal. Fully charge the battery before use.</li> <li>B. The WiFi signal transmission distance has been exceeded, so the product and phone should be as close as possible.</li> <li>C. There are too many Wi-Fi signals in the current diag area which will affect the product's</li> </ol> |
| Android<br>After scanning the QR<br>code, download and<br>install the download<br>option via a<br>third-party browser.                        | for 2 seconds. A flashing blue<br>light indicates that the materians is<br>writing for the app to connect.<br>Select to connect                                                                                                    | <ul> <li>years old.</li> <li>5. Children are not allowed to use it alone. Children must be supervised by an adult when using it.</li> <li>6. Please keep the product out of reach of children.</li> <li>7. Do not use the endoscope in liquid to avoid damage caused by flooding.</li> <li>8. This product is only for personal care and cannot be used as a medical device.</li> <li>9. Please store the product in a cool, dry place away from fire and corrosive substances.</li> </ul> | <ul> <li>signal. Try to use it in an area with fewer Wi-Fi signals.</li> <li>3. No picture display</li> <li>A. Check whether the mobile phone is connected to the correct product Wi-Fi name.</li> <li>B. After confirming the connection, the product's blue light should be on constantly. If there is still no display, close the app and product, and then reopen them to connect again.</li> </ul>                   |
| 22                                                                                                    | WI-FI HNDEC_55-XXXX.<br>where be legath factors and<br>then turns on, indicating a<br>successful connection.<br>23                                                                                                    | 24                                                                                                    | 25                                                                                                    |

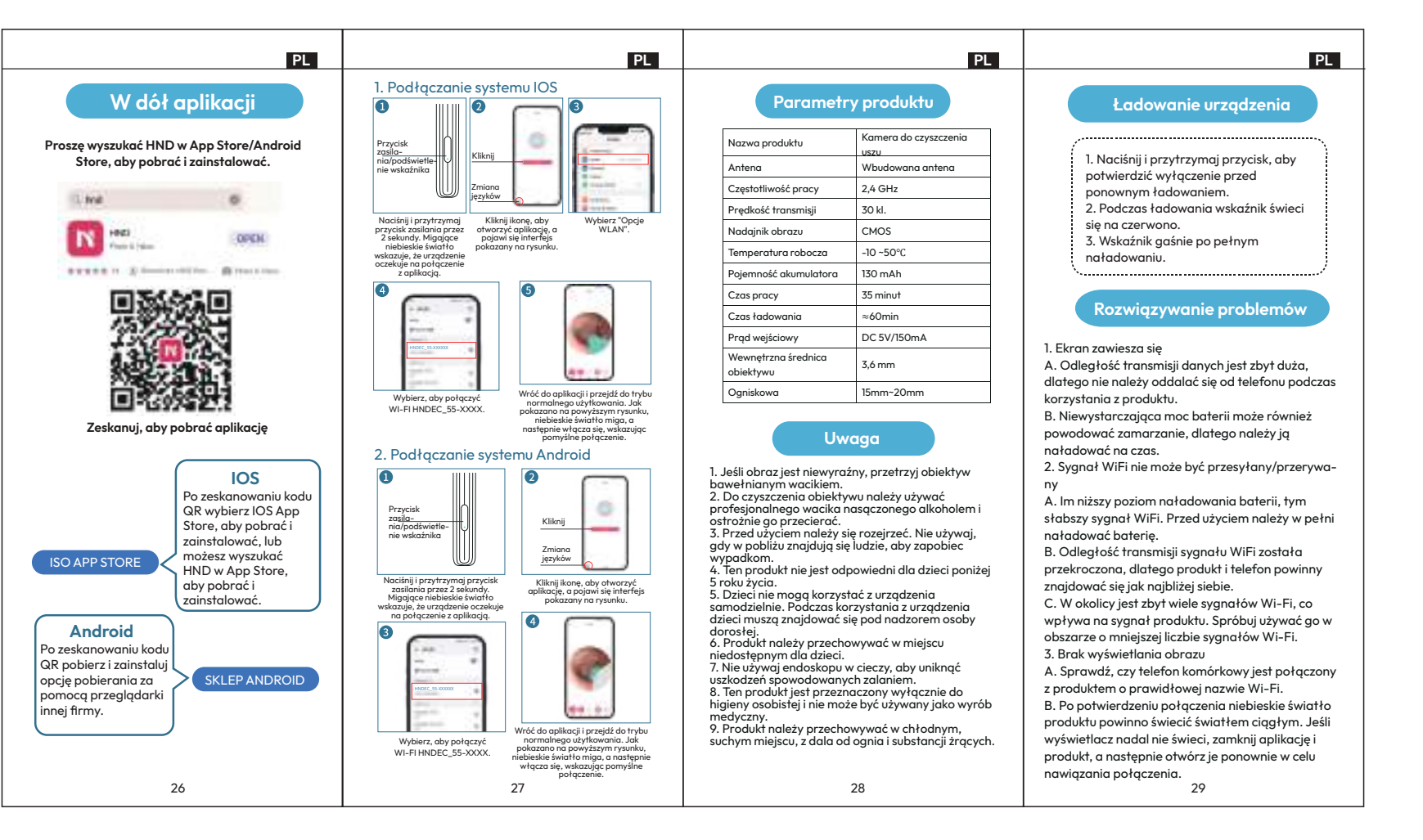

| DECLARATION OF CONFORMITY                                                                                   |
|----------------------------------------------------------------------------------------------------|
| Confinity NV, Dorp 16, 9830,<br>Sint-Martens-Latem, Belgium                                                 |
| declares the following device in sole responsibility:                                                       |
| Brand name: Wellhealth<br>Product type: Ear cleaner camera<br>Item number: OP_017294                        |
| ENIEC 55014-1:2021EN IEC<br>55014-2:2021ENIEC<br>61000-3-2:2019+A1:2021EN<br>61000-3-3:2013+A1:2019+A2:2021 |
| Signed for and on behalf of:                                                                                |
| Sint-Martens-Latem, Belgium<br>April 2025                                                                   |
| A. Pappijn - Product Manager                                                                                |
| J. opport                                                                                                   |
|                                                                                                    |
| Made in China                                                                                               |
|                                                                                                    |
|                                                                                                    |